IT Dept Quick Reference Guide (QRG)

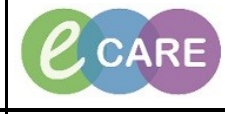

Document No – Ref 284

Version Number – 2.0

## **ED SPECIMEN COLLECTION**

| 1. | Ensure you are on Launchpoint. Click on the activites icon to see any outstanding orde                                                                                                    |                                | atient.<br><sup>Print</sup> ∂ <sup>0 minutes a</sup> |
|----|----------------------------------------------------------------------------------------------------|--------------------------------|------------------------------------------------------|
|    | A B B B B B B B B B B B B B B B B B B B                                                                                                    | Practitione                    | r, Clinical   ≡• 🤅                                   |
|    | Ny Palent Denning and Test Test Test Test Test Test Test Test                                                                                                    | Median LOS: Median Door to Doc | tor:                                                 |
|    | WR 01/01/55 25/ M 01/01/55 25/ M 01/ | -                              | 6                                                    |
|    | WR         *227155, \$VRLAX         915902         Image: margin and second and second and sec                                                  |                                | 7                                                    |
|    | WR         62/02/90 28y F         org         IIISRC1           WR         Assigned Location: WR         91394         Image: Contract of the second second se                                                                                                    | -                              | 6                                                    |
|    | WR         0///01/05 37 F         0         Dog Bite         Unassigned         III.527           U0/01/05 37 F         0         Dag Bite         Unassigned         III.527         III.527                                                                                                    | 0                              | <b>4</b> 21                                          |
|    | WR 2007257.4 91395 9 19292                                                                                                    | 2                              | 6                                                    |
|    | WR         *2221557, PAI/DECI         913559         C         test         Unassigned           0.101/80 39/F         •1         •2713         ·2         •2713         •2                                                                                                    | <b>a</b>                       | 6                                                    |
|    | WR         2227557, PAV123         91590         C         Test         Unassigned           0101/00 38y F         q         265.99         1000         265.93         265.93                                                                                                    | -                              | 6                                                    |
|    | WR 01/01/80 38/F 01 (286-32) C R0533                                                                                                    | -                              | 6                                                    |
|    | The Activities tab will show you all activitites the patient has due. At the bottom you will                                                                                                    | see the spe                    | ecimen                                               |
| 2. | ready to be collected Alternatively, you can click on Labs to view just these. Select the s                                                                                                    | specimen to                    | collect                                              |
|    | and click on document.                                                                                                    |                                |                                                      |
|    | WR *ZZZTEST, OLIVE<br>32y F DOB: 01/05/86 MRN: 907053 Visit :                                                                                                    | WR ×<br>id: 15271653           |                                                      |
|    | ▲ 21 × Ø I M ⊗ ■ J                                                                                                    |                                |                                                      |
|    | Activities Drug Chart IIII Order                                                                                                    | s 🎅 Refresh                    |                                                      |
|    | Assessments (19) Labs (2)                                                                                                    | ≣⊷                             |                                                      |
|    | Environmental Safety Requested Start Date/Time 12/12/2018 14:00:00 WET, Environmental Safety<br>Comments: Ordered automatically on admission.                                                                                                    | 8 8 /                          |                                                      |
|    | Environmental Safety Requested Start Date/Time 11/12/2018 14:00:00 WET, Environmental Safety<br>Comments: Ordered automatically on admission.                                                                                                    | 8                              |                                                      |
|    | <ul> <li>Environmental Safety Requested Start Date/Time 10/12/2018 14:00:00 WET, Environmental Safety<br/>Comments: Ordered automatically on admission.</li> </ul>                                                                                                    | 8                              |                                                      |
|    | Environmental Safety Requested Start Date/Time 09/12/2018 14:00:00 WET, Environmental Safety<br>Comments: Ordered automatically on admission.                                                                                                    | 8                              |                                                      |
|    | Environmental Safety Requested Start Date/Time 08/12/2018 14:00:00 WET, Environmental Safety<br>Comments: Ordered automatically on admission.                                                                                                    | e t                            |                                                      |
|    | Environmental Safety Requested Start Date/Time 07/12/2018 14:00:00 WET, Environmental Safety<br>Comments: Ordered automatically on admission.                                                                                                    | 8                              |                                                      |
|    | Environmental Safety Requested Start Date/Time 06/12/2018 14:00:00 WET, Environmental Safety Comments: Ordered automatically on admission.                                                                                                    |                                |                                                      |
|    | Safety Assessment Requested Start Date/Time 06/12/2018 08:00:00 WET, Safety Assessment Comments: Ordered automatically on admission.                                                                                                    |                                |                                                      |
|    | Activities of Daily Living Assessment Requested Start Date/Time 06/12/2018 08:00:00 WET, Activities of Daily Living Assessment Comments: Ordered automatically on admission.                                                                                                    |                                |                                                      |
|    | Environmental Safety Requested Start Date/Time 05/12/2018 14:00:00 WET, Environmental Safety Comments: Ordered automatically on admission.                                                                                                    |                                |                                                      |
|    | Environmental Safety Requested Start Date/Time 04/12/2018 14:00:00 WET, Environmental Safety Comments: Ordered automatically on admission.                                                                                                    |                                |                                                      |
|    | Labs                                                                                                    |                                |                                                      |
|    | Cerner Specimen Collect Need to Collect: 1 Lavender Volume 4.00 mL Blood, Accession No. 15-BB-18-0569148 A Center Specimen Collect Need to Collect: 1 Cold Volume 5.00 mL Blood, Accession No. 15-BB-18-0569148 B                                                                                                    |                                |                                                      |
|    | Cerner Specimen Collect Need to Collect: 1 Gold Volume 5.00 mL Blood, Accession No. 13-B8-18-0309148 B                                                                                                    |                                |                                                      |
|    | Document (1)                                                                                                    | Close                          |                                                      |
|    |                                                                                                    |                                |                                                      |
|    |                                                                                                    |                                |                                                      |
|    |                                                                                                    |                                |                                                      |
|    |                                                                                                    |                                |                                                      |
| 1  |                                                                                                    |                                |                                                      |

| Document No - Ref 284                                                                                                    | Version Number – 2.0                                                                                                    |
|----------------------------------------------------------------------------------------------------|----------------------------------------------------------------------------------------------------|
| Once you click on 'Document' a new window onens for you to scon y                                                                                                    |                                                                                                    |
| 3. at a PC where you can scan, click on 'Unable to                                                                                                    | your patients wristband. If you are not o scan barcode'.                                                                                                    |
| ZZZTEST, OLIVE Female 32 years (01/May/1986)<br>MRN: 907053 FIN: 4294153<br>Weight not found                                                                                                    | Location: RD8-GH ED                                                                                                    |
| Please scan the patient's wristband.                                                                                                    |                                                                                                    |
| Unable to scan barcode?                                                                                                    | Sign Close                                                                                                    |
| <ul> <li>Once you are in the patient record, it will display all specimens waitin<br/>icon to print. If you need to print a requisition, it will indicate aga<br/>Collection Details</li> </ul>                                                                                                    | ng to be collected. Click on the printer<br>ainst the order as shown below.                                                                                                    |
| ZZZTEST, OLIVE     Female 32 years (01/May/1986)       MRN: 907053     FIN: 4294153       Weight not found     Finit Application                                                                                                    | Location: RD8-GH ED                                                                                                    |
| Reschedule       Not Collected         Full blood count (FBC)       Lavender 4 mL         Urea and electrolytes, blood (UE, blood). Liver function screen, blood (LFT, blood), C-reactive protein         Urea and electrolytes, blood (U&E, blood): Please remember to print a requisition for this order if the patient is         Liver function screen, blood (LFT, blood): Please remember to print a requisition for this order if the patient is         C-reactive protein level, blood (CRP level, blood): Please remember to print a requisition for this order if the patient         Gold 5 mL | Print All Labels       9148         Print All Requisitions       9148         In level, blood (CRP level,       15-BB-18-0569148         is 6 months or younger       1542 GMT |

ED Specimen Collection Training Department

2 collection(s) remaining

Sign Close

IT Dept Quick Reference Guide (QRG)

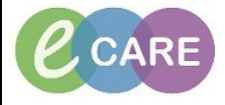

Version Number – 2.0

Document No - Ref 284

| _  | Check all the specim                                            | ens you wish to p                                                                                                    | orint labl                          | els for. The pri                                                                               | nters are located at                | the bottom for y   | ou to |  |
|----|-----------------------------------------------------------------|----------------------------------------------------------------------------------------------------|-------------------------------------|------------------------------------------------------------------------------------------------|-------------------------------------|--------------------|-------|--|
| Э. | choose iro                                                      | Print Labels                                                                                                    | (most iir                           | tery one attache                                                                               | ed to wow) and ci                   | ick on print.      |       |  |
|    |                                                                 | Select labels to print.                                                                                                    |                                     |                                                                                                |                                     |                    |       |  |
|    |                                                                 | Select All                                                                                                    |                                     |                                                                                                |                                     |                    |       |  |
|    |                                                                 | ✓ Full blood count (FBC)                                                                                                    |                                     |                                                                                                | 15-BB-18-0569148                    |                    |       |  |
|    |                                                                 | 🗹 📕 Lavender 4 mL                                                                                                    |                                     |                                                                                                |                                     |                    |       |  |
|    |                                                                 | Urea and electrolytes,                                                                                                    | blood (UE, bloo                     | d), Liver function screen, bl                                                                  | ood (LFT, bl 15-88-18-0569148       |                    |       |  |
|    |                                                                 |                                                                                                    |                                     |                                                                                                |                                     |                    |       |  |
|    |                                                                 | Scan or select your printing dev                                                                                                    | /ice.                               |                                                                                                |                                     |                    |       |  |
|    |                                                                 | Printer Name                                                                                                    | Description                         |                                                                                                |                                     |                    |       |  |
|    |                                                                 | dummyspecimenlabel<br>mkp-0544<br>mkp-0583                                                                                                    | Zebra<br>Zebra<br>Zebra_2824        |                                                                                                |                                     |                    |       |  |
|    |                                                                 | Set as default label printer.                                                                                                    |                                     |                                                                                                | Print Cancel                        |                    |       |  |
| 6. | ZZZTEST, OLIVE<br>MRN: 907053<br>Weight not found               | blood. After t                                                                                                    | his, sign<br>C<br>Female<br>FIN: 42 | and select of<br>an close and refine<br>collection Details<br>22 years (01/May/1986)<br>294153 | resh your page.                     |                    | your  |  |
|    | 🏫 Reschedule 🤸                                                  | Not Collected                                                                                                    |                                     |                                                                                                | 💩 + 💡                               | ಿ 14 minute(s) ago |       |  |
|    | Full blood count (                                              | FBC)                                                                                                    |                                     |                                                                                                |                                     | 15-BB-18-0569148   |       |  |
|    | ✔ Lavender 4 ml                                                 | L                                                                                                    |                                     |                                                                                                |                                     |                    |       |  |
|    | Urea and electro                                                | lytes, blood (UE, blood), Liver f                                                                                                    | unction screen                      | n, blood (LFT, blood), C-reac                                                                  | tive protein level, blood (CRP leve | 15-BB-18-0569148   |       |  |
|    | Urea and electroly<br>Liver function scre<br>C-reactive protein | Urea and electrolytes, blood (U&E, blood): Please remember to print a requisition for this order if the patient is 6 months or younger<br>Liver function screen, blood (LFT, blood): Please remember to print a requisition for this order if the patient is 6 months or younger<br>C-reactive protein level, blood (CRP level, blood): Please remember to print a requisition for this order if the patient is 6 months or younger |                                     |                                                                                                |                                     |                    |       |  |
|    | Gold 5 ml                                                       |                                                                                                    |                                     |                                                                                                |                                     | 1542 GMT =-        |       |  |
|    |                                                                 |                                                                                                    | <ul> <li>✓</li> </ul>               | Collected                                                                                      |                                     |                    |       |  |
|    |                                                                 |                                                                                                    | *                                   | Not Collected<br>Reset<br>Collection Method<br>Add Comment                                     |                                     |                    |       |  |
|    |                                                                 |                                                                                                    | B                                   | Modify Date/Time Partial Collect Print                                                         |                                     |                    |       |  |
|    |                                                                 |                                                                                                    |                                     |                                                                                                |                                     |                    |       |  |
|    | 1 collection(s) remaining                                       | 9                                                                                                    |                                     |                                                                                                |                                     | Sign Close         |       |  |
|    |                                                                 |                                                                                                    |                                     |                                                                                                |                                     |                    |       |  |